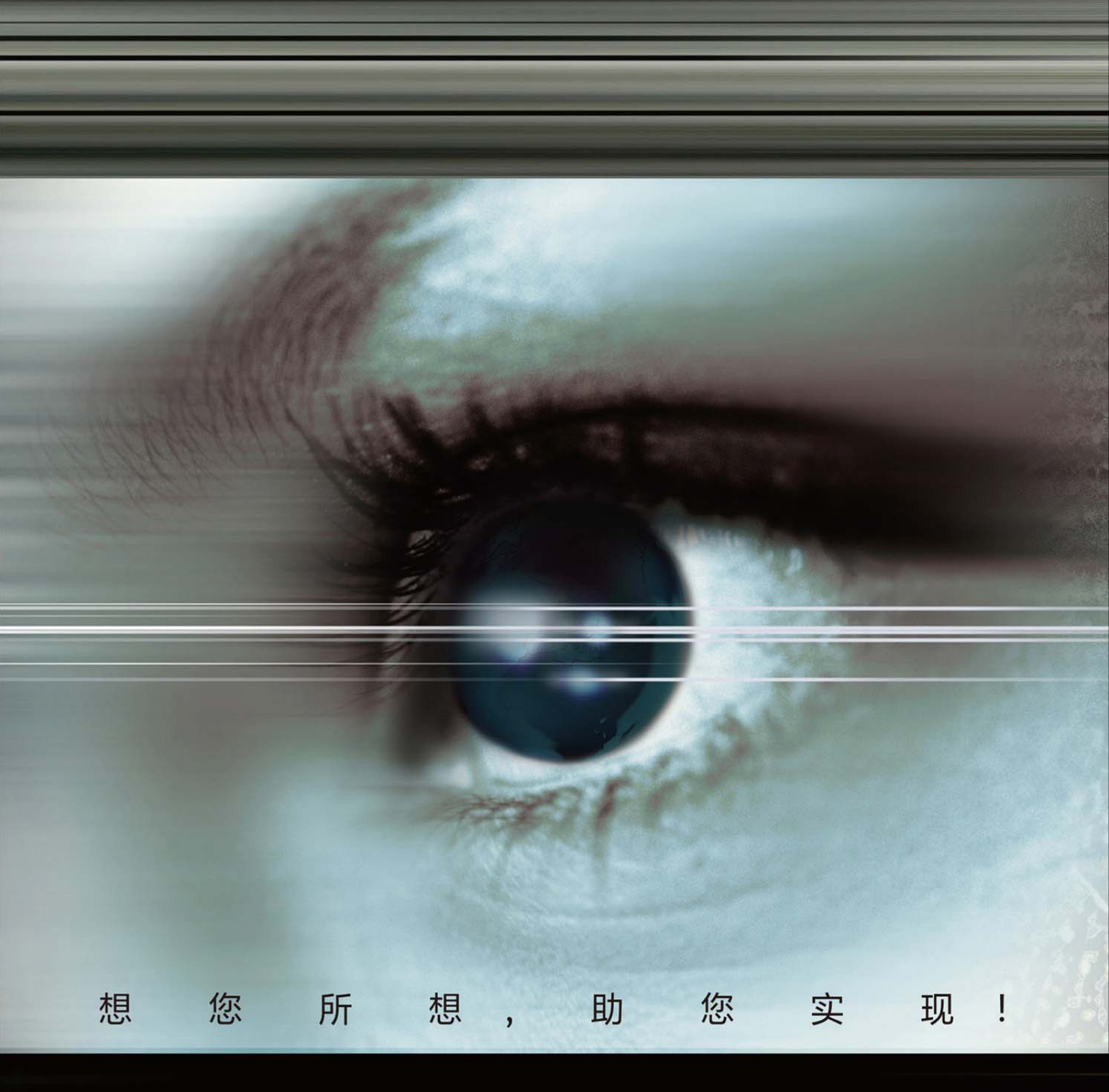

## ProSight 智能视觉软件 USB3 相机驱动安装指南

## USB3 相机驱动安装指南

版本: V1.1

版本声明:

由于产品版本升级或其他原因,本文档内容会不定期进行更新。除非另有约定, 本文档仅作为使用指导,本文档中的所有陈述、信息和建议不构成任何明示或暗 示的担保。

## ViTEX<sup>®</sup> ProSight <sup>™</sup>智能视觉软件

- 1. 安装 ProSight 软件,详见"ProSight 安装及快速入门说明书"。
- 2. 安装相机驱动。
  - 1) 连接 US3 相机后, 打开 JAI—SDK—bin 文件夹, 找到 JAIControlTool

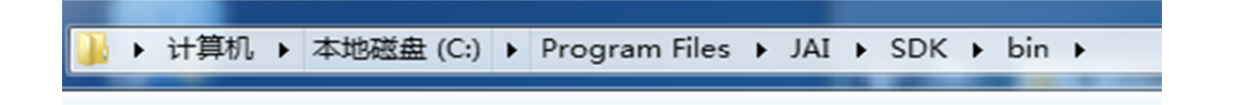

 双击 JAIControlTool 打开该程序,等待已连接的 US3 相机序列号出现后, 依次展开"USB-",然后选择"Interface Layer:Jai\_VirtualIF"

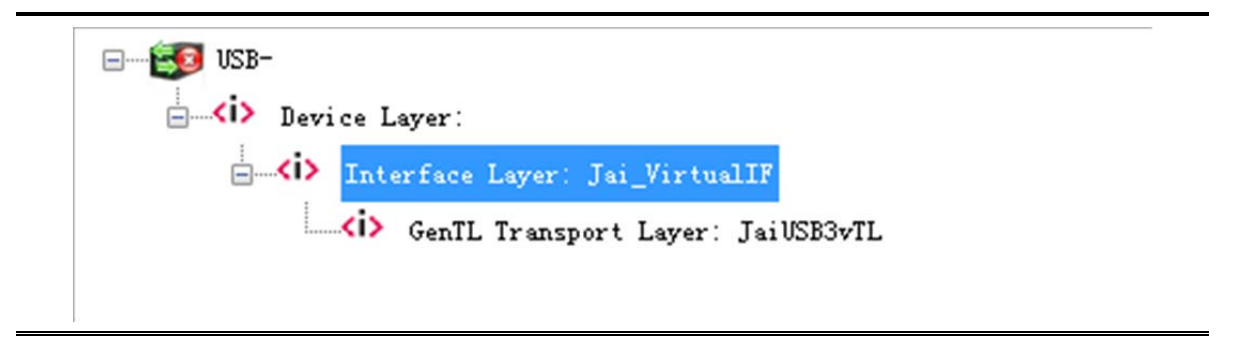

3) 在右侧的参数列表中选择"Install USB Driver"。然后打开后面的选项, 选择安装相机驱动。

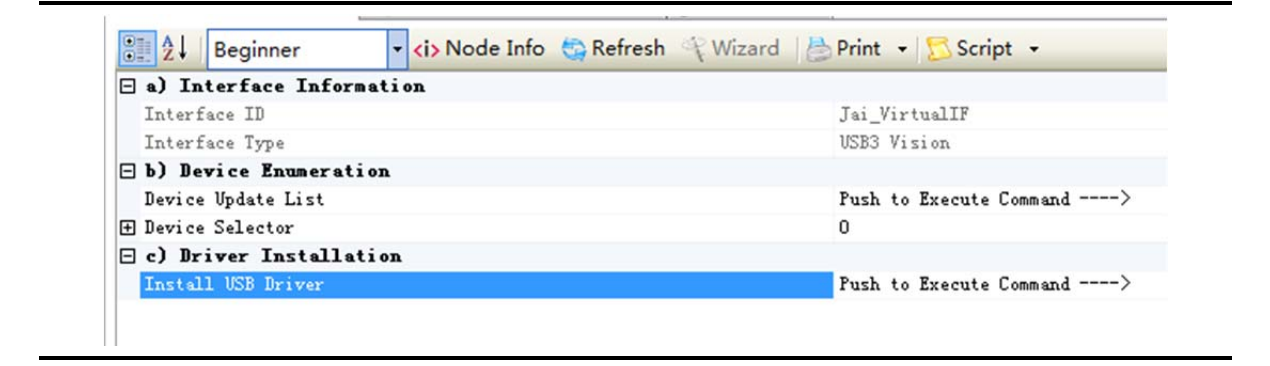

## ViTEX<sup>®</sup> ProSight <sup>™</sup>智能视觉软件

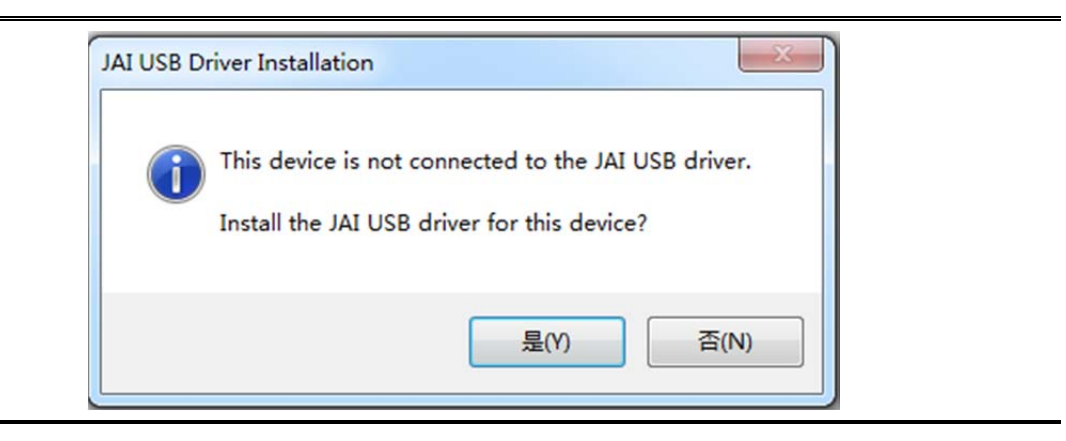

3. 选择"是";

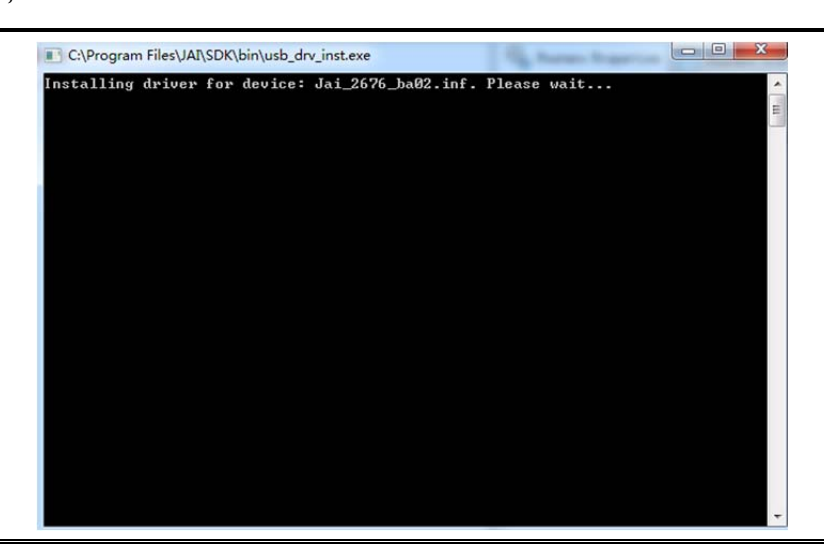

4. 驱动安装中,

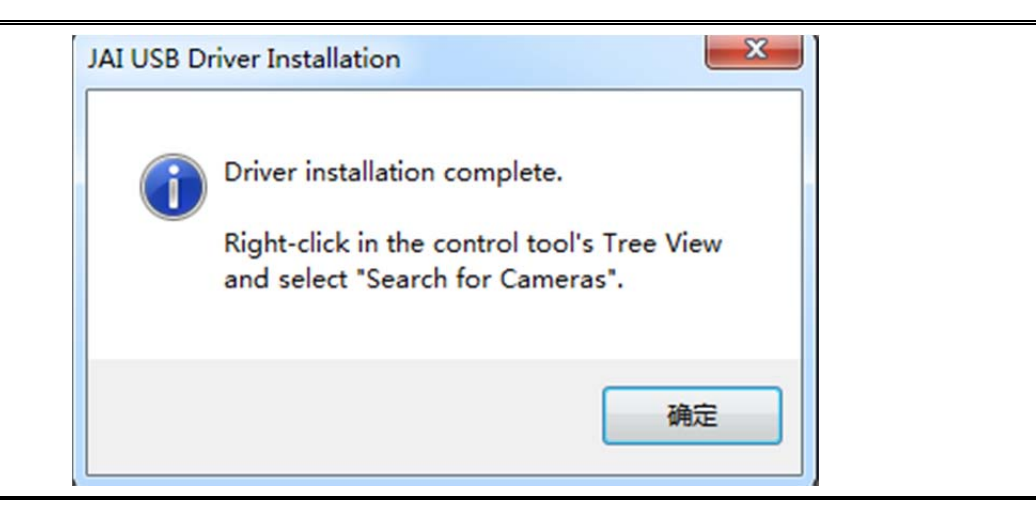

ViTEX<sup>®</sup> ProSight <sup>™</sup>智能视觉软件

5. 点击"确定",驱动安装完成。

4) US3 相机驱动安装完成后,回到 JAI Camera Control Tool 界面,右键点击 Interface Layer:Jai\_VirtualIF,然后选择 "Search for Cameras",自动搜索到已连接相机的序列号;

| 🚳 Feature Properties                                                                                            |
|----------------------------------------------------------------------------------------------------|
|                                                                                                    |
| Beginner a) Bevice Informat Device Vendor Name Device Hodal Name Device Version                                 |
| neras                                                                                                    |
| start a new search for<br>on all enabled transport                                                              |
| lease be aware that this<br>prinect all currently active<br>connections before the<br>tree-view will be updated |
|                                                                                                    |

5) 在 JAI Camera Control Tool 界面上点击左上角的第一个图标 "Start Acquisition", 查看采集到的图像;

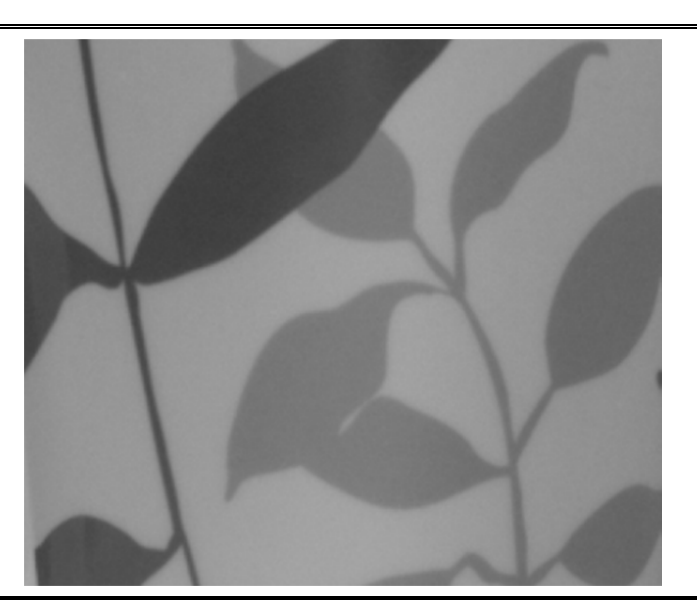

6) 至此, USB3 标准相机驱动安装完成。